# Importação de CT-e

O novo módulo Tga Sistemas '**Importar CT-e Fornecedor**' tem como objetivo facilitar a integração de documentos eletrônicos com Modulo Estoque/Faturamento, melhorando a gestão com seus documentos ficais e gerando diversos benefícios:

- · Documento eletrônico fica armazenado direto no bando de dados;
- Dispensa operações manuais com ganho de tempo e minimizando a margem de erros com digitação;
- Visualizar XML direto pelo modulo com opção de exportação do arquivo;
- Gerar Pré-DaCT-e em PDF;

# Acessando o Modulo Importação de CT-e

Tga Estoque | Menu -> Movimentos | Compras / Entradas / Importar CT-e Fornecedor

Tecla de Atalho Ctrl+Alt+E

| lmportador o    | de CTe do Fo            | rnecedor    |             |               |               |                   |               |               |         |               |
|-----------------|-------------------------|-------------|-------------|---------------|---------------|-------------------|---------------|---------------|---------|---------------|
| importar XML    | 😥<br><u>G</u> erar Mov. | Editar Mov. | Processo:   | s <u>S</u> ai | l <u>C</u> or | 😴<br>nsulta Sefaz |               |               |         |               |
| Número CT-e     | •                       |             |             | 2             | <u></u>       | 🦉 Pendente 🥅      | Mov. Gerado 🥅 | Cancelada 🛛 🕎 | Eiltrar | CT-e<br>46803 |
| Emp Filia Serie | Numero                  | Data Emi.   | Data Rcbto. | Cod. Cli/For  | Nome Emiter   | nte               |               | CNPJ          | IE      |               |
| •               |                         |             |             |               |               |                   |               |               |         |               |
|                 |                         |             |             |               |               |                   |               |               |         |               |
|                 |                         |             |             |               |               |                   |               |               |         |               |
|                 |                         |             |             |               |               |                   |               |               |         |               |
|                 |                         |             |             |               |               |                   |               |               |         |               |
|                 |                         |             |             |               |               |                   |               |               |         |               |
|                 |                         |             |             |               |               |                   |               |               |         |               |
|                 |                         |             |             |               |               |                   |               |               |         |               |
|                 |                         |             |             |               |               |                   |               |               |         |               |
|                 |                         |             |             |               |               |                   |               |               |         |               |
|                 |                         |             |             |               |               |                   |               |               |         |               |
|                 |                         |             |             |               |               |                   |               |               |         |               |
|                 |                         |             |             |               |               |                   |               |               |         |               |
|                 |                         |             |             |               |               |                   |               |               |         |               |
|                 |                         |             |             |               |               |                   |               |               |         |               |
|                 |                         |             |             |               |               |                   |               |               |         |               |
|                 |                         |             |             |               |               |                   |               |               |         |               |
|                 |                         |             |             |               |               |                   |               |               |         |               |
|                 |                         |             |             |               |               |                   |               |               |         |               |
|                 |                         |             |             |               |               |                   |               |               |         |               |
| •               |                         |             |             |               |               |                   |               |               |         | ۲             |

# Importação XML

Com o arquivo XML já grava em uma pasta, basta clicar no botão *Importar XML*, localizar o arquivo e com dublo clique para importar ou pressionar a tecla enter. Terminado esse processo vai abrir a tela com as informações do fornecedor, em seguida basta preencher os seguintes campos solicitados:

Gestão do Conhecimento

| Selecionar Fornecedor da CT-e          | Construction of the |                            |
|----------------------------------------|---------------------|----------------------------|
| Nome:<br>SOLIDEZ TRANSPORTES LTDA - SP | A                   |                            |
| CNPJ/CPF:                              | Insc.Estaduat       | Fone:                      |
| 00833219000252                         | 114509300110        | 0112982984                 |
| Município:                             | UF:                 | Cep:                       |
| SAD PAULO                              | SP                  | 02162-040                  |
| Chave de Acesso:                       | _                   |                            |
| 351904008332190002525700100054         | 694x1258314430      |                            |
| Serviço                                |                     | CFOP Entrada Filial        |
| 6                                      |                     |                            |
| Cód. Cliente/Fornec                    | CNPJ/CPF            |                            |
|                                        |                     |                            |
| Importar Cliente/Fornecedor            |                     | <u>O</u> K <u>Cancelar</u> |

Serviços: Informar o código do serviço para gerar o movimento fiscal;

**CFOP Entrada:** Informar a CFOP a ser utilizada nessa operação fiscal. Caso tenha dúvida sobre que tipo de CFOP a ser utilizada,

buscar orientações a contabilidade.

Filial: Informar o código da filial que vai gerar o movimento fiscal;

*Cód. Cliente/Fornec:* Informar o código do fornecedor que vai gerar o movimento fiscal. Caso o Cliente/Fornecedor não tenha registro na base de dados, clicar na opção logo abaixo *Importar Cliente/Fornecedor*.

Ao importar o arquivo vai ficar com a legenda em Vermelho, que define que o arquivo ainda não foi gerado movimento. Legenda em Verde, identifica que o movimento já foi finalizado.

#### Gerar Movimento

Após gerar o passo de importar XML, clicar em Gerar Movimento para finalização.

#### Editar Movimento

Essa opção possibilidade entra no movimento na finalizado e realizar alguma alteração caso seja necessário.

#### Processos

No menu Processo está disponível as opções: Imprimir DaCt-e, Gerar PDF, Excluir CT-e, Visualizar XML e exportar XML.

#### Consulta Sefaz

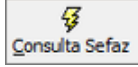

Clicando na opção **Consulta Sefaz**, o mesmo vai retornar as CT-e que foram emitidas contra a CNPJ, seja ela emitida ou cancelada. As canceladas como default não serão apresentadas nas telas, caso queira, marca a opção "[] Canceladas".

#### Importante

Os documentos fiscais eletrônicos estarão disponíveis para distribuição por até 3 meses após sua recepção pelo Ambiente Nacional do CT-e. A distribuição ocorrerá para os atores que desempenham papéis de emitente, destinatário, remetente, recebedor, expedidor, tomador e terceiros (informado na tag autXML)

Caso seja a primeira consulta no Sefaz, o sistema vai retornar todos os registro referente aos últimos 3 meses. Nessa situação a aplicação pode se tornar instável até o termino do processo.

Após a primeira importação, o module vai controlar a chamadas das novas CT-Es pelo Ultimo NSU CTe.

# Configurações:

#### Movimento

**Passo 1** - O Movimento Fiscal da CT-e, precisa estar configurado com seu Modelo Fiscal **57 e 67**, segue imagem onde realizar a configuração no Tipo de Movimento.

| 🗱 Tipo de Movimento: 1.2.09-Outras B                                                                   | intradas - Fretes (CT-e)                                  | - • •                             |  |  |  |
|----------------------------------------------------------------------------------------------------|-----------------------------------------------------------|-----------------------------------|--|--|--|
| Novo Salvar Salvar                                                                                     | 🔀 Excluir 🛛 🔑 Buscar 🏻 🎒 Imprimir 🛛 🚯 Fechar              |                                   |  |  |  |
| Faturamento                                                                                            | Impressão                                                 |                                   |  |  |  |
| Identificação Ítens I                                                                                  | Estoque Tabelas Valores Financeiros                       | Transporte Campos Livres          |  |  |  |
| Código: Descrição:<br>1.2.09 Outras Entradas                                                           | s - Fretes (CT-e)                                         | 🗌 🗖 Inativo 🎏 Copiar Movimento    |  |  |  |
| Tipo de Operação E/S: Modelo Docu                                                                      | mento Fiscal:                                             | Tipo de Utilização :              |  |  |  |
| Entrada 57-Conhecim                                                                                    | ento Transporte Eletrônico (CT-e)                         |                                   |  |  |  |
| Emitir NF-e Estadual<br>Opções da NF-e<br>Desativar VIr. Aprox. Tributos<br>Estorno (Devolução Avulsa) | Envio de Email<br>Mensagem:                               | <u>}</u>                          |  |  |  |
| 🔲 Desativar Vendedor no XML                                                                            |                                                           |                                   |  |  |  |
| ☐ Emitir NFS-e Municipal 🔽 Gerar Escrituração Fiscal (EFD)                                             |                                                           |                                   |  |  |  |
| Emitir Cupom Fiscal ECF                                                                                | l Ge                                                      | rar Ajuste Pis/Cofins na EFD      |  |  |  |
| Fis - Identificação 🛛 Fis - Natureza 🛛 Fis -                                                           | Conhecimento de Transporte   Fis -Tributação - Item   Fis | - Tributação - Movimento          |  |  |  |
| Características Emitente/Destinatário                                                                  | Dados Fiscais Datas Funcionário Representante P           | agamento Integrações Outros Dados |  |  |  |

**Passo 2 -** O Movimento Fiscal da CT-e, precisa estar marcado a opção **Usado na Importação de XML.** Segue imagem onde realizar a configuração no Tipo de Movimento:

| NoA0                                                  | Salvar 崎 Cancel        | ar 🗙 <u>E</u> xcluir | ₽ <u>B</u> uscar | 🎒 Imprimir 🛛 🚯      | echar                  |                 |  |
|-------------------------------------------------------|------------------------|----------------------|------------------|---------------------|------------------------|-----------------|--|
| Faturamento Gera Movim                                |                        |                      | Gera Movimer     | nto de Compra       | In                     | Impressão       |  |
| <u>I</u> dentificação                                 | Ítens                  | Estoque              | Tabelas 🛛        | Valores Financeiros | Transporte             | Campos Livres   |  |
| Código:                                               | Descrição:             |                      |                  |                     |                        | <b>G</b>        |  |
| 1.2.09                                                | Outras Entrad          | as - Fretes          |                  |                     | 🗌 Inativo              | 🕵 Copiar Movime |  |
| <br>Usado no Sistema<br>Estoque<br>Efeito sobre Saldo | i:<br>Pontuação:       |                      |                  | Valor hora Padrão:  | o tipo Ordem Serviço – |                 |  |
|                                                       | <b>▼</b><br>emarketing |                      |                  |                     |                        |                 |  |

Passo 3 - Para trazer as tributações de Impostos, no caso o ICMS do CT-e, o tributo de ICMS deve estar configurado com incidência no serviço.

Atenção: Como o mesmo tributo é utilizado para importação de produtos, deixar a configuração como Ambos.

Acessar o menu Cadastro | Fsicais | Tributos - Buscar o tributo ICMS e realizar a configuração. Segue imagem

| 🖓 Tributos: II              | MPOSTO S/      | CIRCULACAO         | MERCADORI         | A E SERVIO       |            | • ×              |
|-----------------------------|----------------|--------------------|-------------------|------------------|------------|------------------|
| <u>N</u> ovo                | <b>S</b> alvar | 🕼 <u>C</u> ancelar | 🗙 <u>E</u> xcluir | 🔑 <u>B</u> uscar | 🍰 Imprimir | 🚯 <u>F</u> echar |
| Identificação               |                |                    |                   |                  |            |                  |
| Sigla:<br>ICMS              |                | Número:            |                   |                  |            |                  |
| Descrição:<br>IMPOSTO       | S/ CIRCUI      | LACAO MERO         | ADORIA E S        | ERVIO            |            | _                |
| Alíquota (2                 | š):<br>0,00    |                    |                   | Código R         | leceita:   |                  |
| Tipo Tribul                 | 0:             |                    |                   | Abrangê          | ncia:      |                  |
| 1 - ICMS                    |                | -                  |                   | Estadua          |            | <b>•</b>         |
| Incidência                  |                |                    |                   | Periodici        | dade:      |                  |
| Ambos                       |                | -                  |                   |                  |            | <b>•</b>         |
| Produto<br>Serviço<br>Ambos |                |                    | 4                 | Início da        | Vigência:  | _                |
|                             |                |                    |                   | Final da         | Vigência:  |                  |

Caso as configurações não ativerem devidamente configuradas, será apresentado a seguinte mensagem:

| ensagem                   |                                             | X         |
|---------------------------|---------------------------------------------|-----------|
| Atenção não<br>Movimentos | existe Tipo de Movimento configurado para G | eração de |
|                           | Γ                                           | OK        |

Após configurar o movimento, configurar os usuários que vão ter acesso ao movimento para realizar as movimentações das entradas das CT-es.

### + Perfil de Acesso

Habilitar o perfil de acesso para o operador que vai ter permissão a Importar CT-e:

Gestão do Conhecimento

| 🎻 Perfil de Acesso    | -                                                 |        |  |  |  |  |  |
|-----------------------|---------------------------------------------------|--------|--|--|--|--|--|
| 📄 Novo 🛛 🕞 Salvar     | 😂 Cancelar 🔀 Excluir 🔎 Buscar 🎒 Imprimir 🕕 Eechar |        |  |  |  |  |  |
| Identificação Customi | ização                                            |        |  |  |  |  |  |
| Código:               | Descrição:                                        | P.     |  |  |  |  |  |
| VENDEDORES            | VENDEDORES                                        | Listar |  |  |  |  |  |
| Permissões de Acesso  | c                                                 |        |  |  |  |  |  |
|                       |                                                   |        |  |  |  |  |  |
| 🗆 Expandir Localiza   | r:PróximoMarcar Iodos                             | . 🔒 🕒  |  |  |  |  |  |

# 🕕 Atenção

O Modulo Importar CT-e Fornecedor vai funcionar exclusivamente apenas com importação mediante arquivo xml, não terá a opção de importação por Chave de Acesso. Caso não tiver o arquivo e nem a chave, utilizar a opção *Consulta Sefaz.* 

Tabela: TCTECFO, GFILIAL (Guarda o Ultimo NUmero NSU de importação de XML)

Versão Documentação v19.07.02 Última Alteração: 17/06/2020 Copyright  $\textcircled{\sc c}$  2019 Tga Sistemas. Todos os Direitos Reservados